Step-1 日付選択

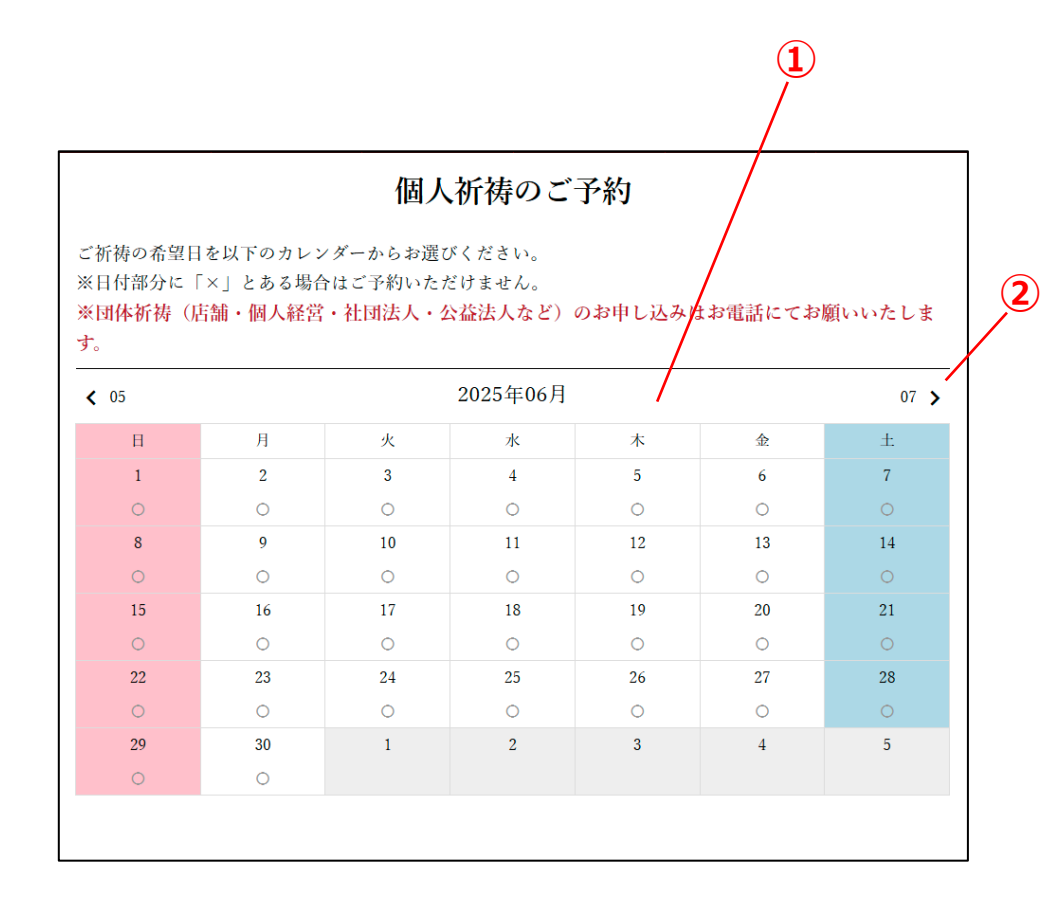

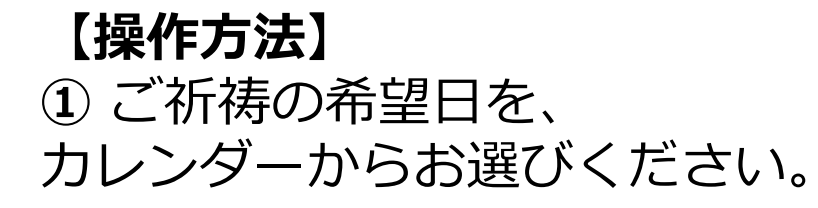

 2 左右の矢印をクリックすると 月を切り替えることができます。

③ 日付部分に「×」とある場合は ご予約いただけません。

# Step-2 時間選択

| ご希望の祈祷開<br>※表示されてい<br>※ブラウザの万<br>をご使用くださ | 個人祈祷のご予約                                                       | 【操作方法】<br>  ① 表示された候補の中から<br>  ご希望の祈祷開始時間をお選びください。<br>          |
|------------------------------------------|----------------------------------------------------------------|-----------------------------------------------------------------|
| 日 8<br>月 9<br>火 10<br>水 11               | 2025年06月11日水曜日       10:00       11:00       12:00       13:00 | 【ご注意】<br>※表示されていない時間帯や<br>赤字表記の時間帯はご予約できません。                    |
| 木     12       金     13       土     14   | 14:00         15:00         16:00                              | ※ブラウザの戻るボタンは使用しないでください。<br>前のページに戻る際はページ下部の<br>「戻る」ボタンをご使用ください。 |

希望時間を選択してから制限時間30分が設定されます。 制限時間内に予約完了までお進み頂かないと仮予約が失効し 別の方に予約の権利が移ります。

 $(\mathbf{1})$ 個人祈祷のご予約 利用規約を確認の上、メールアドレスを入力してください。 入力されたメールアドレスへ認証コードを送付いたします。 ※ブラウザの戻るボタンは使用しないでください。前ページに戻る際はページ下部の「戻る」ボタンをご使用くだ さい。 予約日時 2025年06月11日水曜日,1:00 ご祈祷予約利用規約 小網神社(以下「当神社」といいます。)は、当神社が提供するご祈祷予約サービス(以下「本サービス」といいます。)の利用に関する 規約(以下「本規約」といいます。)を以下の通り定めます。 本サービスをご利用いただく前に、必ず本規約をご確認いただき、同意の上でご利用ください。 第1条(適用範囲) 本規約は、本サービスを利用するすべての方(以下「利用者」といいます。)に適用されます。 本サービスの利用をもって、本規約に同意したものとみなします。 第2条 (サービスの内容) ☑ 同賞する\* メールアドレス・ xxxx-xxxx@xxxx.xxx 戻る 次へ (3)

【操作方法】

① ページ中央の「ご祈祷予約利用規約」を お読みください。

 同意いただけましたら「同意する」に チェックを入れてください。

③ご自身のメールアドレスを入力します。

④入力完了後「次へ」ボタンを押してください。入力さ れたメールアドレスへ認証コードを送付いたします。

【ご注意】

※同じ募集期間の祈祷予約に使用されているメールアド レスは使用できません。

」※ブラウザの戻るボタンは使用しないでください。 ②前ページに戻る際はページ下部の「戻る」ボタンをご使 用ください。

# Step-4 認証コードの入力

| 個人祈祷のご予約                                                                                                    |  |  |  |
|----------------------------------------------------------------------------------------------------|--|--|--|
| ご指定のメールアドレスに認証コードを送信しました。<br>メールに記載の認証コードを入力してください。                                                                                                    |  |  |  |
| 【ご注意】<br>お申し込みの操作完了までの制限時間は、認証コードが発行されてから約60分です。それまでに操作を完了させてくだ<br>さい。<br>※制限時間内に入力がお済みになれない場合は、仮予約が無効となります。<br>※同伴者様がいる場合は、備考欄に同伴者名と願意のご記入をお願いいたします。<br>※ブラウザの戻るボタンは使用しないでください。前ページに戻る際はページ下部の「戻る」ボタンをご使用くだ<br>さい。 |  |  |  |
| 予約日時<br>2025年06月11日 水曜日, 11:00                                                                                                    |  |  |  |
| メールアドレス*<br>[pen tanizaki@gmait.com<br>認証コード・<br>[6768]<br>【 次へ 戻る<br>【 2】 【 3】                                                                                                    |  |  |  |
|                                                                                                    |  |  |  |

### 【操作方法】

先ほど登録したメールアドレスに
 「認証コード」記載のメールが届きます。
 受信したメールを確認してください。

メール文に記載されている
 認証コード(4桁の数字)を入力してください。

③ 「次へ」ボタンを押してください。

# ※ブラウザの戻るボタンは使用しないでください。前 ページに戻る際はページ下部の「戻る」ボタンをご使用 ください。

# 【ご注意】

※メールが届かない場合、以下を確認してください。

- ・メールアドレスが正しく入力されているか
- ・受信設定で、特定のドメイン以外のメールを拒否していないか
- ・受信メールが迷惑メールフォルダに入っていないか

(認証メールが届かない等のご質問はご対応できかねま す。別のメールアドレスをご使用いただくなどのご対応 をお願いいたします。)

#### Step-5 ご祈願内容の入力

|              | 個人祈祷のご予約                                                                                                | ① 必要事項を入ご入力ください。                                          |  |  |  |
|--------------|----------------------------------------------------------------------------------------------------|-----------------------------------------------------------|--|--|--|
| <u>1</u>     | ご祈願の内容を入力してください。<br>「*」の付いている項目は必須です。<br>※お申し込みの操作完了までの制限時間は、認証コードが発行されてから約60分です。それまでに操作を完了させてく<br>ださい。 | ※「*」の付いている項目は必須です。                                        |  |  |  |
| $\mathbf{X}$ | ※制限時間内に入力がお済みになれない場合は、仮子的が無効となります。<br>※同律者報がいる場合は、備考欄に同伴者名と順意のご記入をお願いいたします。                             |                                                           |  |  |  |
| $\setminus$  | ※ブラウザの戻るボタンは使用しないでください。前ページに戻る際はページ下部の「戻る」ボタンをご使用くだ<br>さい。                                              | ② お名前にパソコンなどで表示できない特殊な漢字が使われ                              |  |  |  |
|              | 予約日時<br>925年06月11日 水曜日, 11:00                                                                           | ている場合は、チェックを入れてください。                                      |  |  |  |
|              | $\mathcal{S} \to v_{\tau} \mathcal{T} \vdash v_{\tau} =$ gent micrail@gmail.com                         | ご祈祷日当日に詳しくお伺いいたします。                                       |  |  |  |
|              | Ymm 按线。                                                                                                 |                                                           |  |  |  |
|              | 1999年1月11日1日1日1日1日1日1日1日1日1日1日1日1日1日1日1日1日1日                                                            | ③ 願意は候補の中からお選びください。                                       |  |  |  |
|              | こあみ<br>所願者名。                                                                                            | 2つまで選択が可能です。                                              |  |  |  |
|              | 太郎<br> 新願者名,上りがな。                                                                                       |                                                           |  |  |  |
|              | 655<br>8.80                                                                                             | ④ 同行者様がいる場合には、人数を選択してください。                                |  |  |  |
| 2)           | IE SERVICES OF YOR                                                                                      | ご木人様を含めて最大4名様主でです。                                        |  |  |  |
| Ĩ 🔪          | 住所よりがな。<br>とうきょうとXXCXXXXX                                                                               |                                                           |  |  |  |
|              | バソコンなどで表示できない特殊な漢字<br>□ 姓名に使用                                                                           | ⑤ 同行考様がいろ提合にけ                                             |  |  |  |
|              | 電話番号+<br>@##xxxxx.xxxxx                                                                                 | 荷孝欄に同伴老垟のお名前と願音をごえもください                                   |  |  |  |
|              |                                                                                                    | 備ち欄に回任自線のの石肘と旗息をこれりてたとい。                                  |  |  |  |
|              | 2 病炎等感<br>2 病安全                                                                                         | ② ブユもウフ後 「又幼まス」ギクンを押してください                                |  |  |  |
| 3)-          | <ul> <li>2 △照成</li> <li>○ 約5年卷</li> <li>○ 合格形</li> </ul>                                                | して、「」、「」、「」、「」、「」、「」、「」、「」、「」、「」、「」、「」、「」、                |  |  |  |
|              | - United and Apple (1997)<br>- 神感医論(領礼参り)<br>- この他                                                      |                                                           |  |  |  |
|              | ※2つまで選択可<br>※初穂料は1初額ごとに五千円よりお気持ちをお納めください。                                                               | 制限時間内に入力がお済みになれない場合は、仮予約が無効となります。                         |  |  |  |
|              | 行者<br>  0▼)                                                                                             | その場合は誠に恐れ入りますが、最初から操作をやり直してください。                          |  |  |  |
| <b>4</b> )-  | 備考<br>(2) おおおいので<br>- 10 00 0 まで                                                                        |                                                           |  |  |  |
|              |                                                                                                    | ※ノフワサの戻るホタンは使用しないでくたさい。<br>前ページに戻る際はページ下部の「戻る」ボタンをご使用ください |  |  |  |
|              |                                                                                                    | 「別、一ノに大る际は、一ノ「叫り」大る」ハワノをと使用くたてい。                          |  |  |  |
|              |                                                                                                    |                                                           |  |  |  |

| Q                      |          |
|------------------------|----------|
|                        | 個人祈祷のご予約 |
| 予約手続きが完了しました           |          |
| 予約日時                   |          |
| 2025年06月11日 水曜日, 11:00 |          |
| メールアドレス・               |          |
| gen.tanizaki@gmail.com |          |
| 祈願者姓*                  |          |
| 小網                     |          |
| 祈願者姓ふりがな *             |          |
| こあみ                    |          |
| 祈願者名。                  |          |
| 太郎                     |          |
| 祈願者名ふりがな *             |          |
| たろう                    |          |

#### 【予約手続きの完了】

画面の上部に「予約手続きが完了しました」
 と表示されたことを確認してください。

表示が確認できれば、操作はこれで完了です。

【予約完了メール】

予約手続きの完了と同時に 【小網神社 祈祷予約完了のお知らせ】 という件名のメールが届きます。

ご予約内容が記載されています。

### 【予約案内メール】

ご祈祷予約日の2日前に、 日程が近づいたことを知らせるメールが届きます。

ご予約の内容が記載されていますので、 再度ご確認ください。